## 1. Login to NIC E-Invoice Web Portal on - <u>https://einvoice1.gst.gov.in/</u>

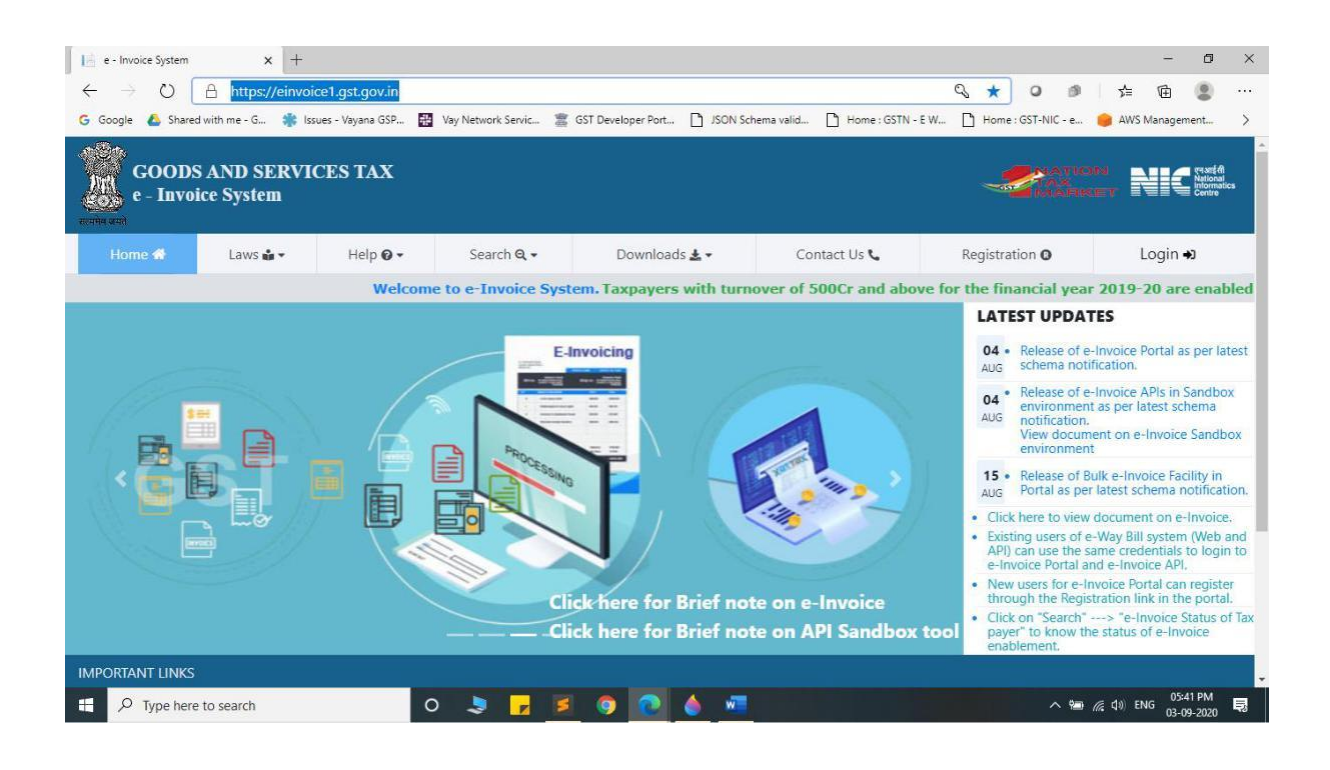

<u>**Note</u></u> :- If you have already registered on NIC Eway Bill Production portal then you may use the same Login credentials here on - <u>https://einvoice1.gst.gov.in/</u></u>** 

2. Click on Login and enter your Username and Password

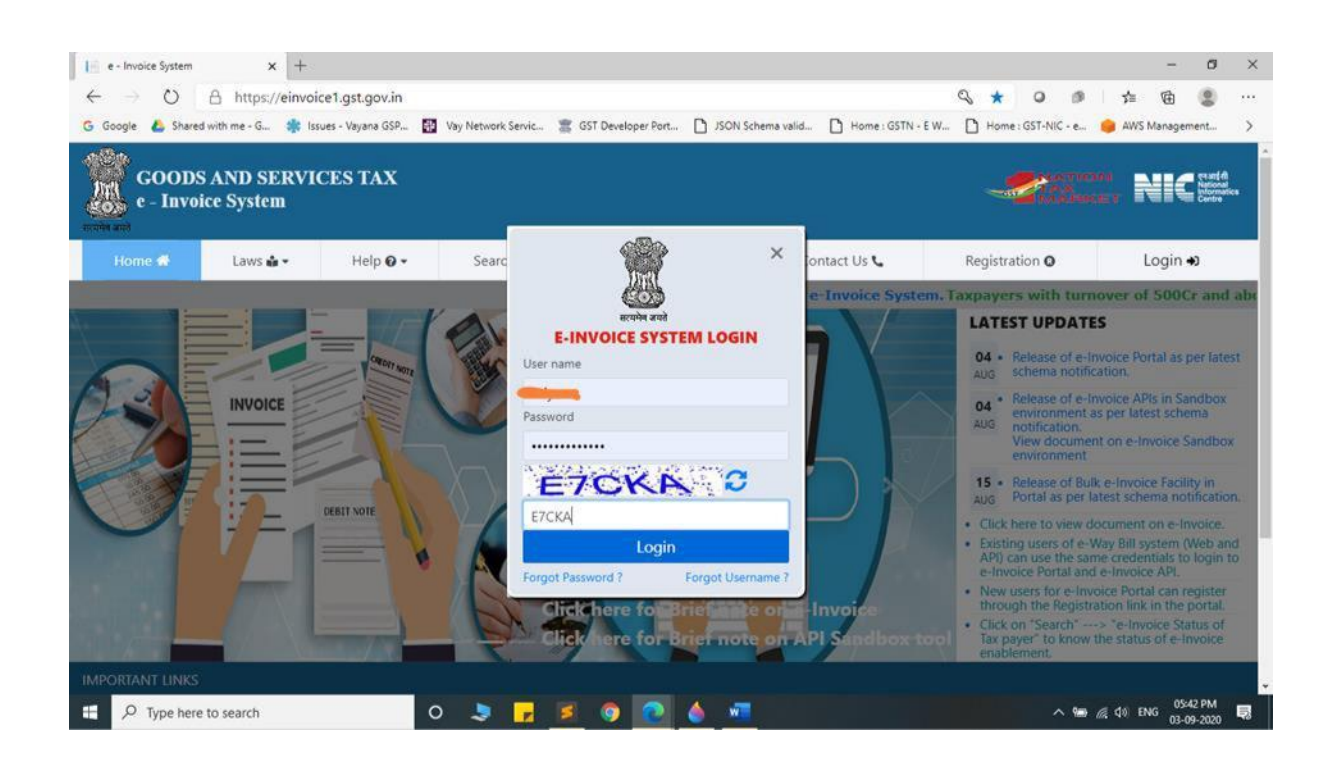

### 3. You will be able to see similar screen after login.

| MainMenu - nic.einvoice.w           | eb >          | <   +                                                                                |                                                                                  |                                           |                                        |                                                     |                                             |                 | -                                                                                                    | ٥                                 | × |
|-------------------------------------|---------------|--------------------------------------------------------------------------------------|----------------------------------------------------------------------------------|-------------------------------------------|----------------------------------------|-----------------------------------------------------|---------------------------------------------|-----------------|----------------------------------------------------------------------------------------------------|-----------------------------------|---|
| $\leftrightarrow$ $\rightarrow$ O A | https:        | //einvoice1.gst.gov.in/Ho                                                            | me/MainMenu                                                                      |                                           |                                        |                                                     | A 0 1                                       | ≰               | ŧ                                                                                                    |                                   |   |
| 🕒 Google 🛛 🙆 Shared with i          | me - G        | 🌸 Issues - Vayana GSP                                                                | 🖞 Vay Network Servic 🖀                                                           | GST Developer Port                        | JSON Schema v                          | alid 🗋 Home : GSTN - E V                            | I 🗋 Home : GST-NIC - e.                     | 🤘 AWS           | Manageme                                                                                                    | int                               | > |
| GOODS A<br>e - INVOIO               | ND S<br>CE SY | ERVICES TAX<br>YSTEM                                                                 |                                                                                  |                                           |                                        |                                                     |                                             | N N             | Central Contraction of the second second sec | तई (शे<br>ional<br>rmatics<br>tre |   |
| * 1                                 |               | G                                                                                    | STIN:                                                                            | Name:                                     |                                        |                                                     |                                             |                 |                                                                                                    | U                                 |   |
| e-Invoice                           | •             |                                                                                      |                                                                                  |                                           | Dash Bo                                | ard                                                 |                                             |                 |                                                                                                    |                                   |   |
| 🖀 User Management                   | •             |                                                                                      | O                                                                                | Genera                                    | tions                                  | e -                                                 | Cancelled                                   |                 |                                                                                                    |                                   |   |
| O API Registration                  | -             |                                                                                      | <u>Yesterday</u>                                                                 |                                           | ٥                                      | Yesterday                                           | 0                                           |                 |                                                                                                    |                                   |   |
| Change Password                     |               |                                                                                      | During This mo                                                                   | onth                                      | ٥                                      | During This month                                   | 0                                           |                 |                                                                                                    |                                   |   |
| 🕑 Update                            | *             |                                                                                      | 22                                                                               |                                           |                                        |                                                     |                                             |                 |                                                                                                    |                                   |   |
| 🖶 e-Way Bill                        |               | Notes:                                                                               |                                                                                  |                                           |                                        |                                                     |                                             |                 |                                                                                                    |                                   |   |
|                                     |               | <ul> <li>The Bulk IRN ger</li> <li>The e-Waybills ge<br/>waybill system w</li> </ul> | neration facility has beer<br>enerated in this portal w<br>ith same credentials. | n enabled. You ma<br>vill be reflected in | y download the t<br>the e-waybill syst | ools from the portal und<br>eem. To Update Part-B d | er Help> Tools.<br>etails, cancel or extend | , you may       | / login to                                                                                                    | e-                                |   |
| https://einvoice1.gst.gov.in/Home   | /MainMe       | enu≇                                                                                 |                                                                                  |                                           |                                        |                                                     | ) 2020 - Powered By Nat                     | ional Inform    | matics Ce                                                                                                    | entre.                            |   |
| F P Type here to se                 | earch         |                                                                                      | 0 💄 🗾 💈                                                                          | 0                                         | 6 🐖                                    |                                                     | ~ *                                         | D //( ( ( )) EI | NG 05:44<br>03-09-                                                                                                    | PM<br>-2020                       | 륗 |

4. Click on "API Registration".

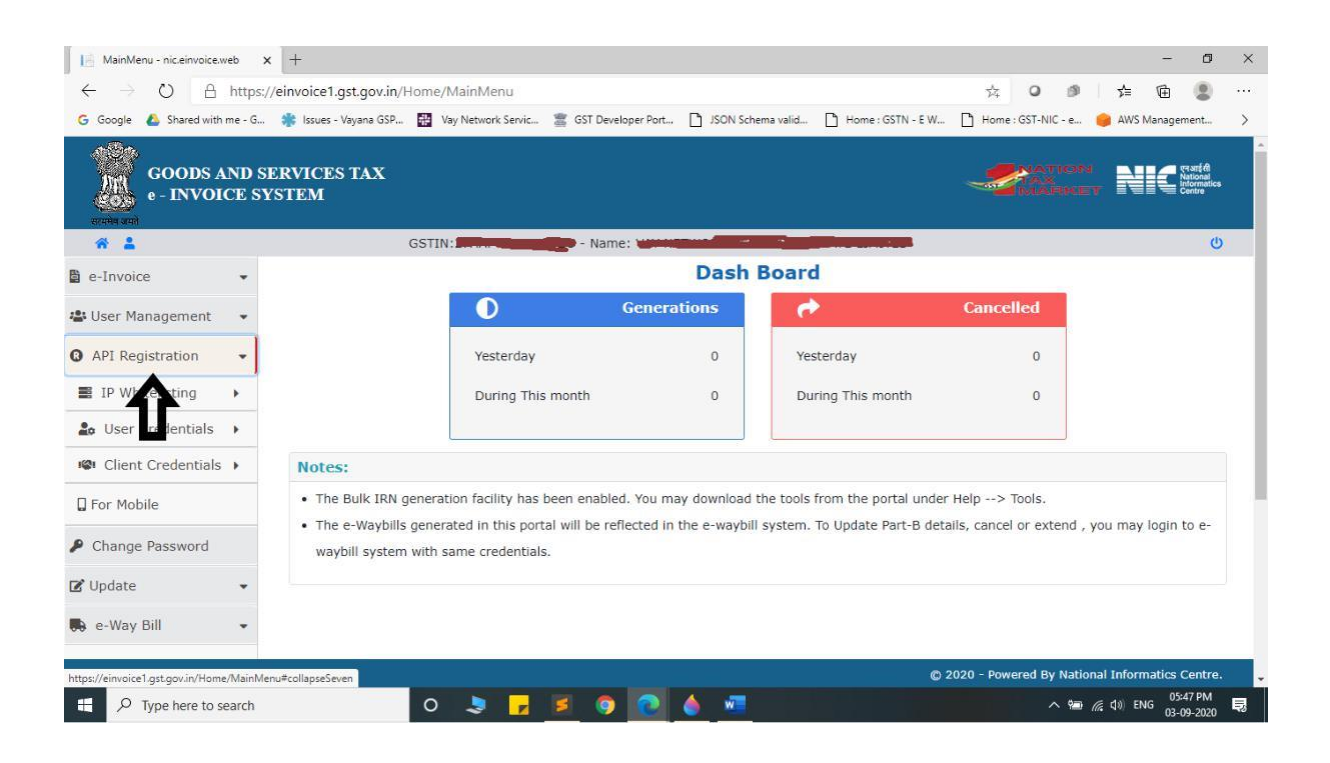

# 5. Click on "User Credentials".

| HainMenu - nicleinvoice.web 🗙                                        | +                                                          |                                                                |                                                          |                                                          |                                                | -                            | ٥                                         | × |
|----------------------------------------------------------------------|------------------------------------------------------------|----------------------------------------------------------------|----------------------------------------------------------|----------------------------------------------------------|------------------------------------------------|------------------------------|-------------------------------------------|---|
| $\leftrightarrow$ $\rightarrow$ $\circlearrowright$ $\land$ https:// | /einvoice1.gst.gov.in/ト                                    | ome/MainMenu                                                   |                                                          |                                                          | 六 0 🕬                                          | \$ <b></b>                   |                                           |   |
| G Google 💧 Shared with me - G                                        | 🌸 Issues - Vayana GSP                                      | 🔛 Vay Network Servic 🖀 GS                                      | T Developer Port 🗋 JSON Sch                              | ema valid 🗋 Home : GSTN - E                              | W D Home : GST-NIC - e                         | 😝 AWS Managen                | nent                                      | > |
| GOODS AND SE<br>e - INVOICE SY                                       | ERVICES TAX<br>STEM                                        |                                                                |                                                          |                                                          |                                                | NIC:                         | न आई सी<br>lational<br>formatics<br>entre |   |
| * 14                                                                 |                                                            | GSTIN:                                                         | Name: Name:                                              |                                                          |                                                |                              | U                                         |   |
| e-Invoice 👻                                                          |                                                            |                                                                | Dash                                                     | Board                                                    |                                                |                              |                                           |   |
| 😫 User Management 🛛 👻                                                |                                                            |                                                                | Generations                                              | e -                                                      | Cancelled                                      |                              |                                           |   |
| API Registration •                                                   |                                                            | Yesterday                                                      | 0                                                        | Yesterday                                                | 0                                              |                              |                                           |   |
| IP Whitelisting                                                      |                                                            | During This month                                              | n O                                                      | During This month                                        | 0                                              |                              |                                           |   |
| Loser Credentials                                                    |                                                            |                                                                |                                                          |                                                          |                                                |                              |                                           |   |
| -+ Creat API Ser                                                     | Notes:                                                     |                                                                |                                                          |                                                          |                                                |                              |                                           |   |
| P Change Password                                                    | <ul> <li>The Bulk IRN g</li> <li>The e-Waybills</li> </ul> | eneration facility has been e<br>generated in this portal will | nabled. You may download<br>be reflected in the e-waybil | the tools from the portal un<br>system. To Update Part-B | nder Help> Tools.<br>details, cancel or extend | , you may login t            | to e-                                     |   |
| Client Credentials >                                                 | waybill system                                             | with same credentials.                                         |                                                          |                                                          |                                                |                              |                                           |   |
| G For Mobile                                                         |                                                            |                                                                |                                                          |                                                          |                                                |                              |                                           |   |
| Change Password                                                      |                                                            |                                                                |                                                          |                                                          |                                                |                              |                                           |   |
| ttps://einvoice1.gst.gov.in/Home/MainMen                             | nu#collapseSeven12                                         |                                                                |                                                          |                                                          | © 2020 - Powered By Nati                       | ional Informatics (          | Centre.                                   |   |
| 🗄 🔎 Type here to search                                              |                                                            | 0 🤰 🗾                                                          | 9 💽 🍐 🐖                                                  |                                                          | ~ 12                                           | の<br>(信 句)) ENG 05:5<br>03-0 | 53 PM                                     | 曍 |

### 6. Click on "Create API User".

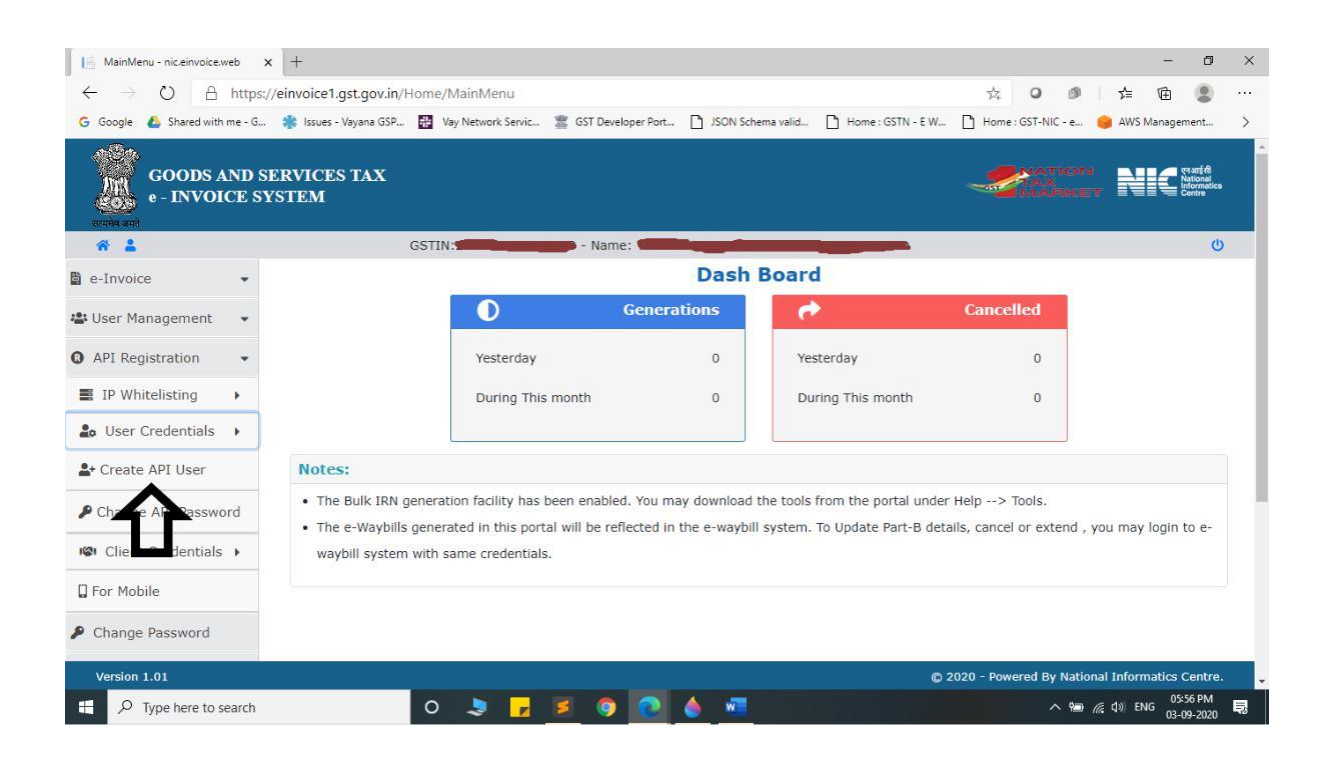

### 7. It will trigger an OTP to your registered mobile Number.

| CreateAPIUser - nic.einvoice.web x +                                    |                                                                       |             |            |         |     |   |    |                 |       |            |         |         |                                            | -                 | ٥             | ×    |
|-------------------------------------------------------------------------|-----------------------------------------------------------------------|-------------|------------|---------|-----|---|----|-----------------|-------|------------|---------|---------|--------------------------------------------|-------------------|---------------|------|
| $\leftarrow$ $\rightarrow$ O $\triangle$ https://einvoice1.gst.gov.in// | APIUserAcco                                                           | ount/Creat  | teAPIUse   | r       |     |   |    |                 | Q     | 弦          | 0       | 9       | չ≒                                         | Ē                 | 8             |      |
| 💪 Google 💧 Shared with me - G 🌸 Issues - Vayana GSP                     | Vay N                                                                 | einvoice1   | .gst.gov.i | n says  |     |   |    | ne : GSTN - E W | - D   | Home :     | GST-NIC | e 🧃     | AWS I                                      | Managem           | ent           | >    |
| GOODS AND SERVICES TAX<br>e - INVOICE SYSTEM                            | OTP has been sent to your Register mobile no , Please check and enter |             |            |         |     |   |    | -               |       | noń<br>RKE |         |         | एनआईसी<br>National<br>Informatik<br>Centre | *<br>*            |               |      |
| * 1                                                                     | GSTIN                                                                 |             | <b>- 1</b> | Name: 🖣 |     |   |    | -               |       |            |         |         |                                            |                   |               | 9    |
| А                                                                       | PI Regist                                                             | ration      |            |         |     |   |    |                 |       |            |         |         |                                            |                   |               |      |
| Er                                                                      | nter the OTF<br>umber:                                                | P Sent to Y | 'our Mob   | ile     |     |   | Ve | erify OTP       |       |            |         |         |                                            |                   |               |      |
| Version 1.01                                                            |                                                                       |             |            |         |     |   |    |                 | © 202 | 20 - Pov   | vered B | y Natio | nal Info                                   | ormatics          | Centre        | a. 🗣 |
| P Type here to search                                                   | 0                                                                     |             |            | 9       | 2 🍐 | w |    |                 |       |            |         | 🐿 (k    | <b>₫</b> 0) EN                             | 4G 06:00<br>03-09 | ) PM<br>-2020 | 曍    |

- 8. Please enter OTP and click on Verify OTP.
- 9. Click on "Through GSP".

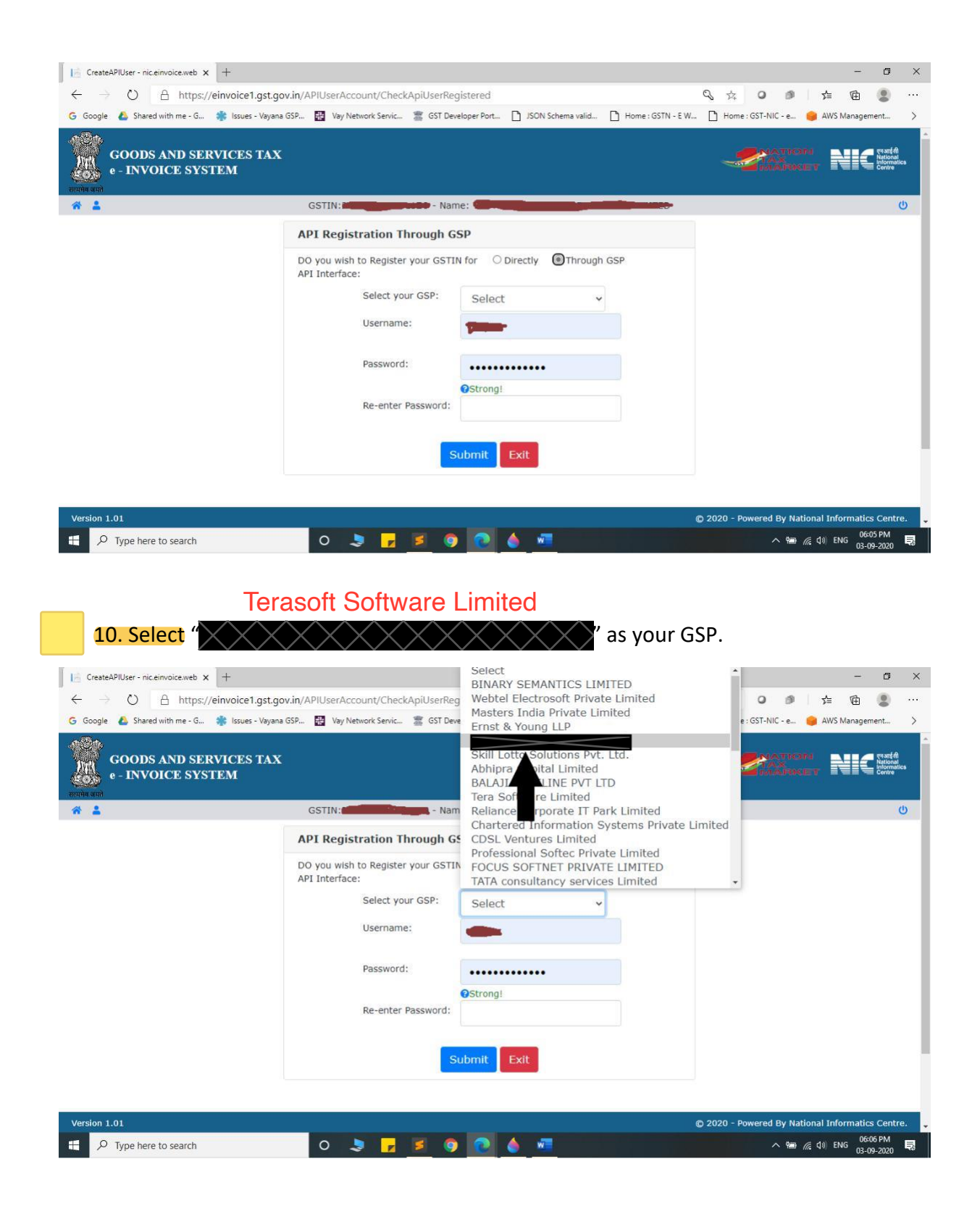

11. Create API specific Username and Password & Click on Submit.

| CreateAPIUser - nic.einvoice.web × +                                               |                                                                                                    |                                                              |                           |            |               |                    | -          | ٥                                                | ×    |
|------------------------------------------------------------------------------------|----------------------------------------------------------------------------------------------------|--------------------------------------------------------------|---------------------------|------------|---------------|--------------------|------------|--------------------------------------------------|------|
| $\leftarrow$ $\rightarrow$ $\circlearrowright$ $\land$ https://einvoice1.gst.gov.i | n/APIUserAccount/CheckApiUserRe                                                                                         | gistered                                                     |                           | <b>Q</b> 🛱 | 0 d           | 1 5                | ≡ 10       |                                                  |      |
| G Google 💩 Shared with me - G 🌼 Issues - Vayana GS                                 | P 🔠 Vay Network Servic 🖀 GST De                                                                                         | veloper Port 🗋 JSON Schema                                   | valid 🗋 Home : GSTN - E W | 🗋 Home     | : GST-NIC - e | 🥚 A                | WS Manager | ment                                             | >    |
| GOODS AND SERVICES TAX<br>e - INVOICE SYSTEM                                       |                                                                                                    |                                                              |                           | -          |               | ON<br>KET          | NK         | च एम आई सी<br>National<br>Informatik<br>■ Centre | cs · |
| * 1                                                                                | GSTIN:                                                                                                    | me: And a second second                                      |                           |            |               |                    |            | (                                                | y    |
|                                                                                    | API Registration                                                                                                    |                                                              |                           |            |               |                    |            |                                                  |      |
|                                                                                    | DO you wish to Register your GSTI<br>API Interface:<br>Select your GSP:<br>Username:<br>Password:<br>Re-enter Password: | IN for O Directly I T<br>Test_001<br>Ostrong!<br>Submit Exit | irough GSP                |            |               |                    |            |                                                  |      |
| Version 1.01                                                                       |                                                                                                    |                                                              |                           | © 2020 - P | owered By     | National           | Informatic | s Centre                                         | 9. 🖕 |
| P Type here to search                                                              | 0 🤰 🗾 🦉                                                                                                    | 2 🙆 🍐 🚾 🗌                                                    |                           |            | ^ 9           | 🗈 <i>(ii</i> : d)) | ENG 03-0   | 07 PM<br>19-2020                                 | 閐    |

12. Please confirm acknowledgement from E-Invoice System.

| CreateAPIUser - nic.einvoice.web x +                                             |                                                           |                   | - 0 ×                       |
|----------------------------------------------------------------------------------|-----------------------------------------------------------|-------------------|-----------------------------|
| $\leftarrow$ $\rightarrow$ X $\triangle$ https://einvoice1.gst.gov.in/APIUserAcc | ount/CreateUserdata                                       | 9 x 0             | ) 🤌 👌 健 🚇 …                 |
| G Google 💰 Shared with me - G 🌸 Issues - Vayana GSP 🔡 Vay N                      | einvoice1.gst.gov.in says Account created Successfully OK | E W 🎦 Home : GST- | -NIC - e 🥚 AWS Management 🗲 |
|                                                                                  |                                                           |                   |                             |
|                                                                                  |                                                           |                   |                             |
|                                                                                  |                                                           |                   |                             |
|                                                                                  |                                                           |                   |                             |
| Weiting for einvoired at env in                                                  |                                                           |                   |                             |
| P Type here to search                                                            | ) 🛃 🖻 😨 🍐 📲 🔡                                             |                   | へ ‱ 🥻 🕼 ENG 06:10 PM 貝      |